# **MENEX**

# GESTIONE SITI MENEXA

# Login

Per apportare modifiche al tuo sito devi effettuare il Login all'indirizzo **tuosito.xxx/wp-admin** e digitare il **nome utente** e la **password** che ti sono stati assegnati.

Se non ricordi la password clicca su **Password dimenticata?** 

ti verrà chiesta l'email con cui sei registrato e ti verrà inviato un link con cui reimpostare la password

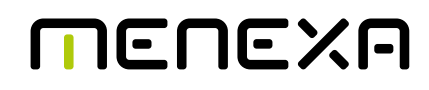

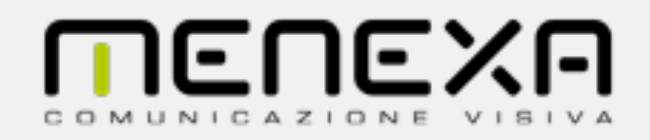

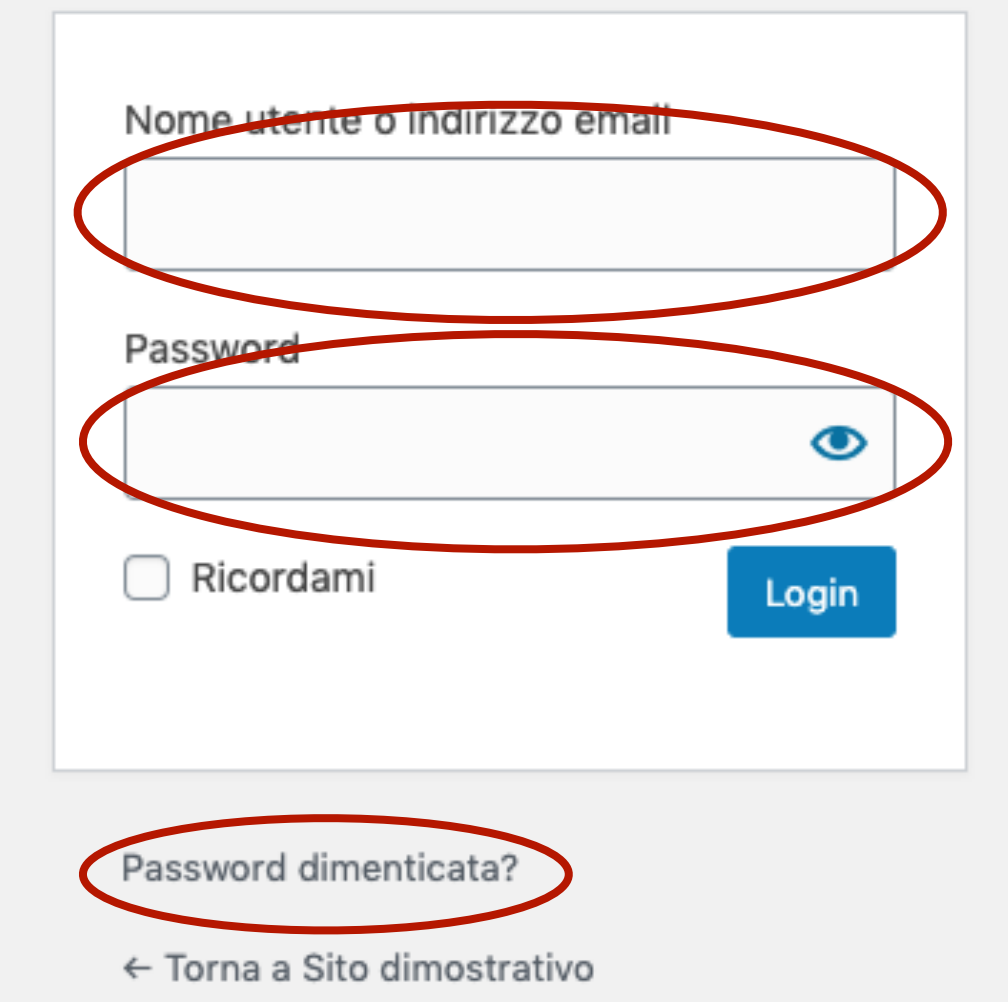

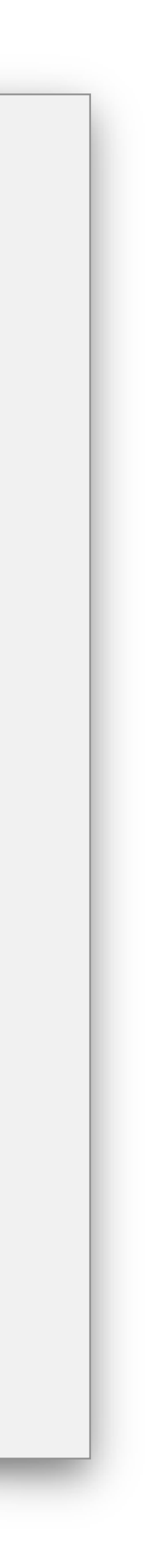

### Bacheca

Una volta entrato con i tuoi dati di accesso, nella colonna a sinistra troverai il menu dei comandi disponibili

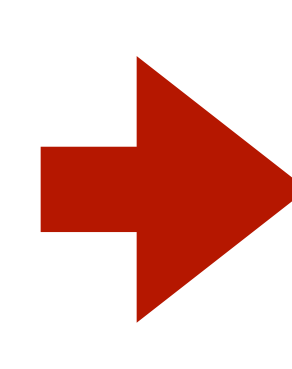

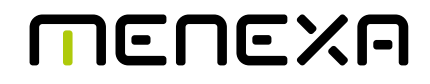

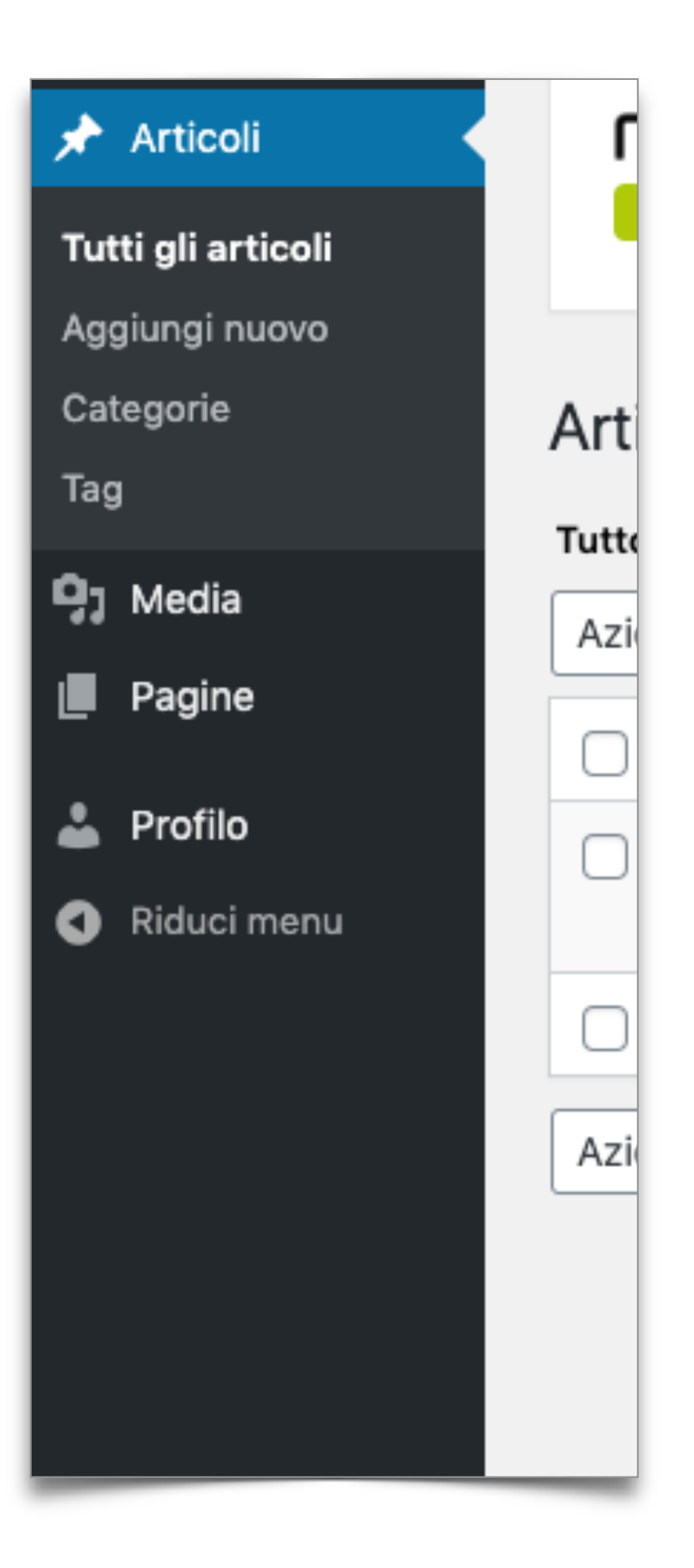

## Cambio password del tuo account

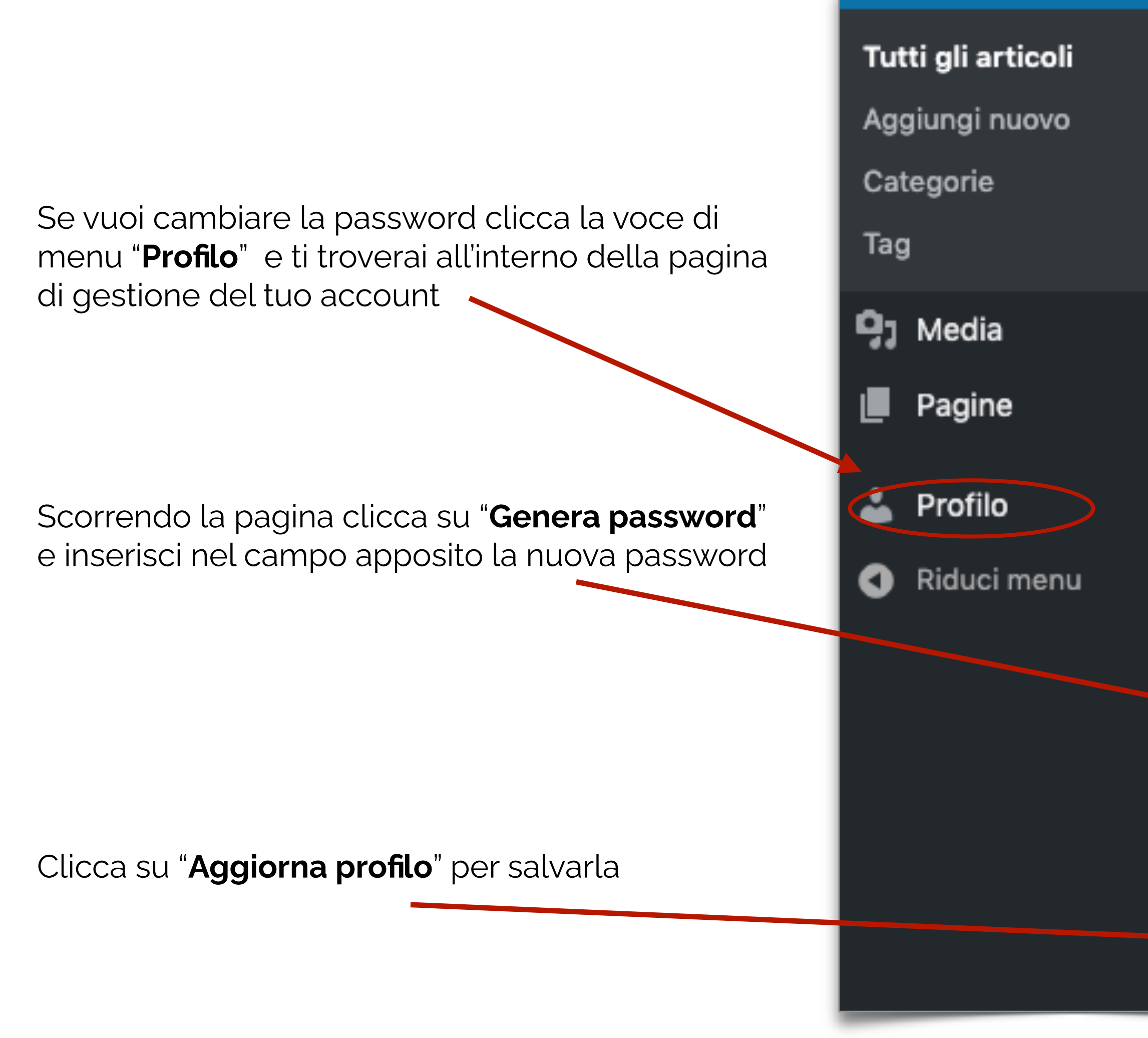

MENEXA

|       |                   | Cognome                          |                                                                                                    |
|-------|-------------------|----------------------------------|----------------------------------------------------------------------------------------------------|
|       |                   | oogname                          |                                                                                                    |
| •     |                   | Nickname (richiesto)             | Nome Utente                                                                                                    |
|       |                   | Nome pubblico da<br>visualizzare | Nome Utente 🗸                                                                                                    |
| Art   |                   | Informazioni di contatto         |                                                                                                    |
|       |                   | Email (richiesto)                | info@massimilianopadovan.com                                                                                                    |
| Tutte |                   |                                  | Se cambi questa voce ti invieremo una email al nuovo indirizzo per confermario. Il nuovo i<br>conferma.                                                                                                    |
| Azi   |                   | Sito web                         |                                                                                                    |
|       |                   | Informazioni sull'autore         |                                                                                                    |
|       |                   | informazioni biografiche         |                                                                                                    |
|       |                   |                                  |                                                                                                    |
|       |                   |                                  | Condividi nel tuo profilo delle brevi informazioni che possano essere mostrate anche ai vi                                                                                                    |
|       |                   | Immagine profilo                 | Puei cambiare la tua immonine del profile in Grautter                                                                                                    |
|       |                   |                                  | <u>Publicambiare la fua immagine del promo in Gravatar.</u>                                                                                                    |
| Azi   |                   | Gestione dell'account            |                                                                                                    |
|       |                   | Nuova password                   | Genera password                                                                                                    |
|       |                   | Sessioni                         | Sepllegati da ogni postazione<br>Sei collegato solo da questo luogo.                                                                                                    |
|       |                   | Agglorna profilo                 |                                                                                                    |
|       | Art<br>Azi<br>Azi | Art<br>Tutte<br>Azi              | Cognome<br>Nickname (richiesto)<br>Nome pubblico da<br>visualizzare<br>Informazioni di contatto<br>Email (richiesto)<br>Tutte<br>Azi<br>Azi<br>Sito web<br>Informazioni sull'autore<br>Informazioni biografiche<br>Informazioni biografiche<br>Inmagine profilo<br>Azi<br>Azi<br>Azi<br>Azi |

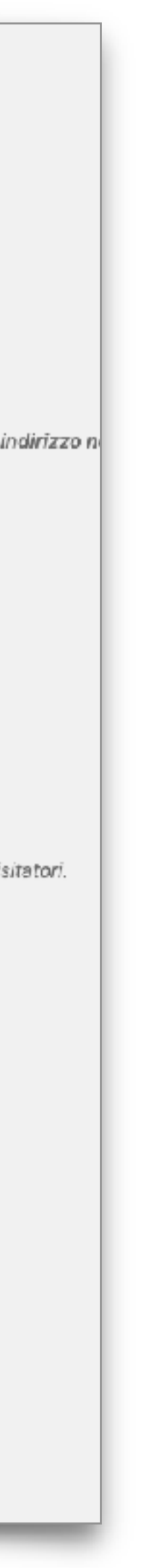

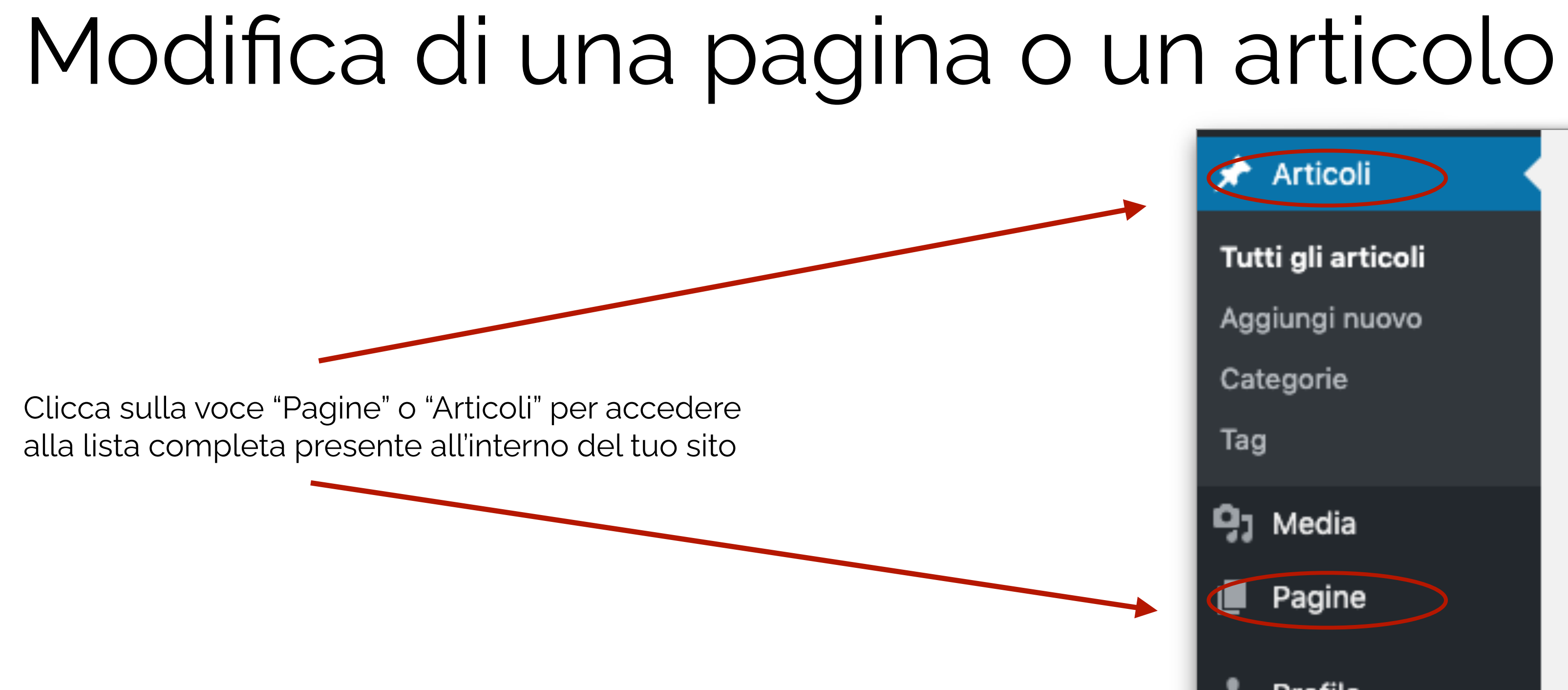

Clicca sul titolo della pagina o articolo che intendi modificare per accedere all'editor

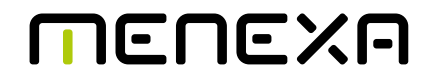

|   | Articoli               | MENEXA                                |
|---|------------------------|---------------------------------------|
|   | Tutti gli articoli     | SCOPRI COME PROTEGGERE QUESTO SITO    |
|   | Aggiungi nuovo         |                                       |
|   | Categorie              | Articoli Aggiungi nuovo               |
|   | lag                    | Tutto (1)   Pubblicato (1)            |
|   | <mark>9</mark> 3 Media | Azioni di gruppo 🗸 Applica Tutte le d |
| - | Pagine                 | Titolo                                |
|   | 👗 Profilo              | Un Bel Titolo                         |
| _ | Riduci menu            |                                       |
|   |                        | Titolo                                |
|   |                        | Azioni di gruppo 🗸 Applica            |
|   |                        |                                       |

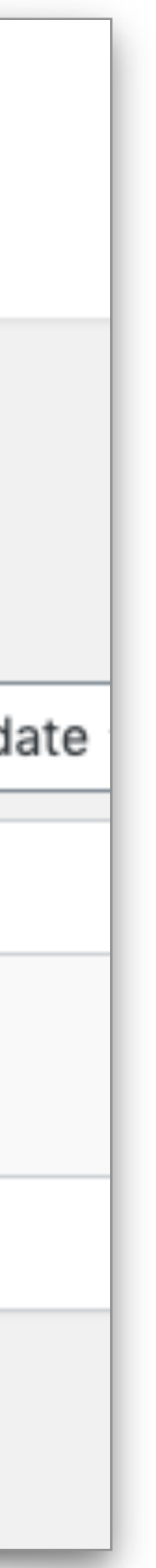

## Modifica di una pagina o un articolo

Ora sei all'interno della pagina/articolo e puoi editare titolo e testi

Sei ancora indeciso e vuoi salvare una bozza? Clicca su "Salva bozza"

Sei pronto per pubblicare? Clicca sul pulsante "Aggiorna"

Vuoi renderlo privato e non visibile a tutti?

Clicca su "Visibilità" e scegli se proteggerlo con password o renderlo visibile solo agli utenti registrati

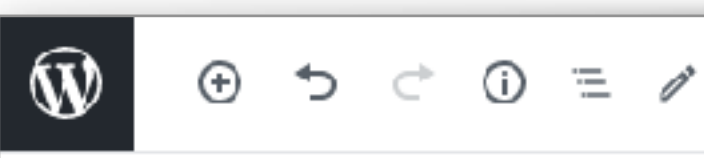

Lorem ipsum dolor sit amet, consectetur adipiscing elit. Sed quis ipsum ut ante efficitur pulvinar. Duis pretium eu lectus vitae gravida. Maecenas tristique tempus mollis. Phasellus cursus libero diam, placerat tempus lectus pellentesque nec. Pellentesque ac efficitur diam. Ut viverra blandit urna, eget interdum libero efficitur sit amet. Aliquam suscipit vulputate pellentesque. Donec sit amet lorem mauris. Nam pharetra, purus ut luctus scelerisque, quam ipsum molestie est, in mollis sem leo at enim. Nulla rutrum ipsum ac faucibus iaculis.

Donec sit amet nulla elit. Mauris vitae lacinia nunc. Duis molestie, dolor id

scelerisque imperdiet, velit turpis consectetur nulla, ut mattis tortor nisl non velit. Aenean ac neque ut diam bibendum feugiat quis eu orci. Curabitur aliquet tortor mi, non porta tortor faucibus in. Integer laoreet, purus id euismod tempor, nisl nisi hendrerit quam, eu egestas tellus enim ut lectus. Interdum et malesuada fames ac ante ipsum primis in faucibus. Fusce viverra pellentesque tellus, in sagittis nisl suscipit ac. Aliquam varius

Documento

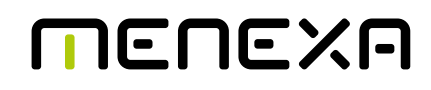

### Un bel titolo

| Anteprima          | Aggiorna         | *            |
|--------------------|------------------|--------------|
| Documento          | Blocco           | :            |
| Stato e visibi     | ilità            |              |
| Visibilità         |                  | Pubblic      |
| Pubblica           | Imm              | nedlatamen   |
| Metti in d<br>blog | evidenza nella j | parte alta d |
| 🗌 in attesa        | di revisione     |              |
| Autore             | Nome             | e Utente 🗸   |
| Categorie          |                  |              |
| Tag                |                  | ,            |
| Immagine in        | evidenza         | ,            |
| Riassunto          |                  |              |
| Discussione        |                  |              |
| Attributi dell     | articolo         |              |
|                    |                  |              |

Salva bozza

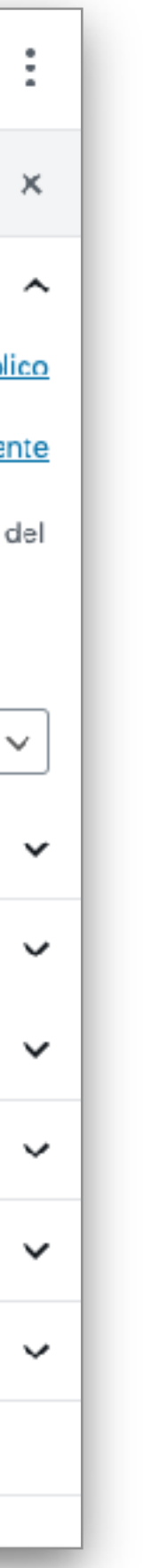

## Aggiunta di una pagina o un articolo

Clicca sulla voce "Pagine" o "Articoli" e seleziona "**Aggiungi nuovo**"

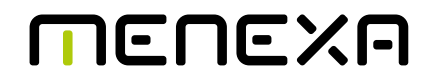

|   | Articoli           | MENEXA                                 |
|---|--------------------|----------------------------------------|
|   | Tutti gli articoli | SCOPRI COME PROTEGGERE QUESTO SITO     |
| - | Aggiungi nuovo     |                                        |
|   | Categorie          | Articoli Aggiungi nuovo                |
|   | Tag                |                                        |
|   | <b>D</b> 1 Modia   | Tutto (1)   Pubblicato (1)             |
|   |                    | Azioni di gruppo 🗸 Applica Tutte le da |
|   | Pagine             | Titolo                                 |
|   | . Drofilo          |                                        |
|   |                    | Un Bel Titolo                          |
|   | Riduci menu        |                                        |
|   |                    | Titolo                                 |
|   |                    | Azioni di gruppo 🗸 Applica             |
|   |                    |                                        |

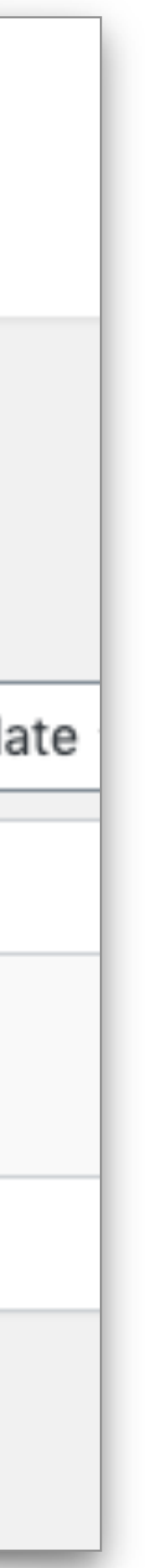

## Aggiunta di una pagina o un articolo

Ð

5 ♂

Ŵ

Ora sei all'interno dell'editor di testo dove potrai inserire tutti i contenuti che vuoi pubblicare.

**N.B.** Aggiungi sempre prima il titolo e poi il testo così la url della tua pagina memorizzerà automaticamente le parole chiave della tua risorsa Aggiu

(j) \Xi 🧪

Inizia a scriv

Documento

### MENEXA

|                                                              | Anteprima Pubblica                                                                                         |
|--------------------------------------------------------------|----------------------------------------------------------------------------------------------------|
|                                                              | Documento Blocco                                                                                           |
| <b>ingi titolo</b><br>ere o digita / per scegliere un blocco | Stato e visibilità   Visibilità   Pubblica   In attesa di revisione   Autore   Nome U   Sposta nel cestino |
|                                                              | Permalink                                                                                                  |
|                                                              | Immagine in evidenza                                                                                       |
|                                                              | Discussione                                                                                                |
|                                                              | Attributi della pagina                                                                                     |
|                                                              |                                                                                                    |
|                                                              |                                                                                                    |

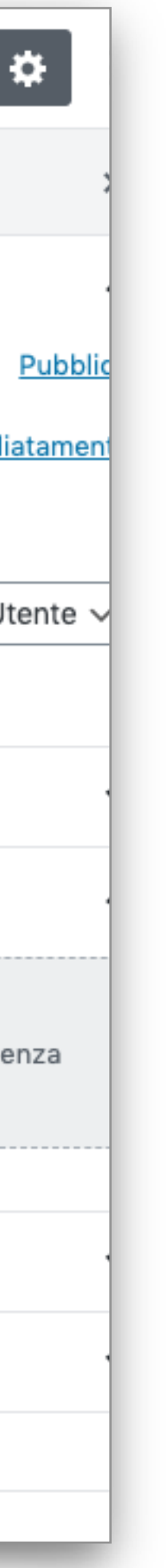

### Pubblicazione di una pagina o un articolo

Dopo aver inserito i contenuti clicca su "Anteprima" per visualizzare una preview di come il pubblico vedrà la pagina/articolo

Sei ancora indeciso e vuoi salvare una bozza? Clicca su "Salva bozza"

Sei pronto per pubblicare? Clicca sul pulsante "Pubblica"

Vuoi renderlo privato e non visibile a tutti?

Clicca sul "Visibilità" e scegli se proteggerlo con password o renderlo visibile solo agli utenti del sito

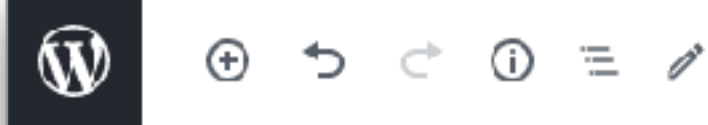

Lorem ipsum dolor sit amet, consectetur adipiscing elit. Sed quis ipsum ut ante efficitur pulvinar. Duis pretium eu lectus vitae gravida. Maecenas tristique tempus mollis. Phasellus cursus libero diam, placerat tempus lectus pellentesque nec. Pellentesque ac efficitur diam. Ut viverra blandit urna, eget interdum libero efficitur sit amet. Aliquam suscipit vulputate pellentesque. Donec sit amet lorem mauris. Nam pharetra, purus ut luctus scelerisque, quam ipsum molestie est, in mollis sem leo at enim. Nulla rutrum ipsum ac faucibus iaculis. Donec sit amet nulla elit. Mauris vitae lacinia nunc. Duis molestie, dolor id

scelerisque imperdiet, velit turpis consectetur nulla, ut mattis tortor nisl non velit. Aenean ac neque ut diam bibendum feugiat quis eu orci. Curabitur aliquet tortor mi, non porta tortor faucibus in. Integer laoreet, purus id euismod tempor, nisl nisi hendrerit quam, eu egestas tellus enim ut lectus. Interdum et malesuada fames ac ante ipsum primis in faucibus. Fusce viverra pellentesque tellus, in sagittis nisl suscipit ac. Aliquam varius

Documento

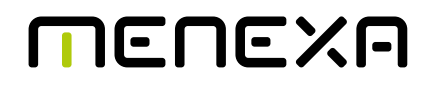

### Un bel titolo

| Anteprima          | Pubblica       | \$           |
|--------------------|----------------|--------------|
| Documento          | Blocco         |              |
| Stato e visibi     | ilità          |              |
| Visibilità         |                | Pubbli       |
| Pubblica           | Imr            | nediatamen   |
| Metti in d<br>blog | evidenza nella | parte alta d |
| 🗌 in attesa        | di revisione   |              |
| Autore             | Nom            | e Utente 🔨   |
| Categorie          |                |              |
| Tag                |                |              |
| Immagine in        | evidenza       |              |
| Riassunto          |                |              |
| Discussione        |                |              |
| Attributi dell     | articolo       |              |
|                    |                |              |

Salva bozza

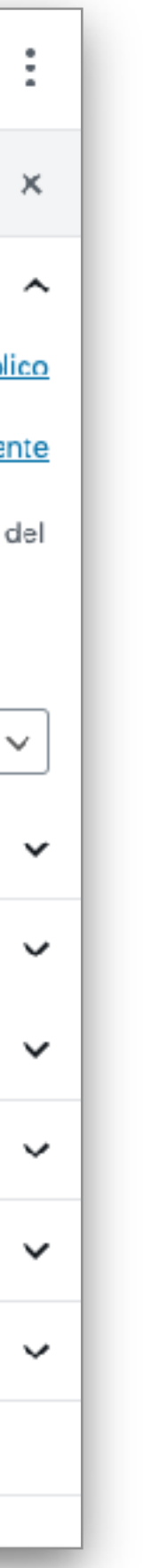

# Aggiunta di un'immagine in una pagina o articolo

Una volta che hai inserito i contenuti testuali per aggiungere un'immagine clicca sull'icona

### "Aggiungi blocco"

e poi sull'icona "Immagine"

### Scegli come caricarla:

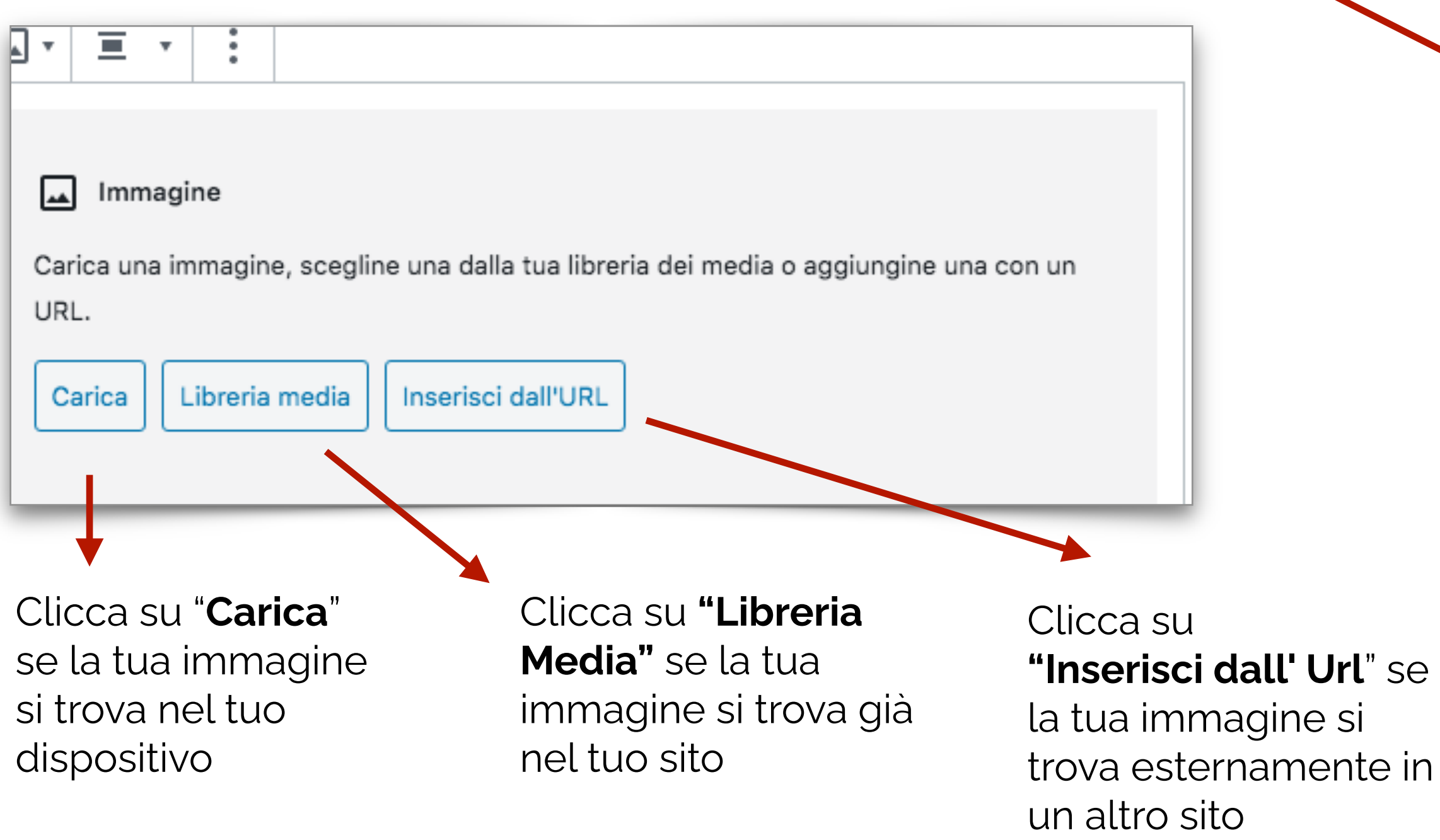

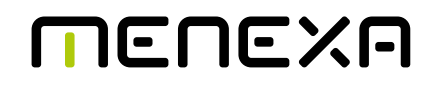

m non elit in tortor bibendum tincidunt. Donec suscipit in nisi ut od. Donec cursus rhoncus tristique. Vivamus sagittis augue at ex bus, at hendrerit elit ornare. Vivamus a nulla vel ligula dapibus ci pretium tincidunt dui, egestas cursus libero mattis vel. Mauris se pulvinar vitae venenatis ut, bibendum sed purus. Nam ac tempor eget aliquet lacus. Fusce sed pretium est. Praesent at suscipit nib

ent ut nunc vitae magna dignissim vehicula. Pellentesque varius us luctus. Donec tincidunt sagittis dolor, vel pharetra nunc corper vel. Sed rutrum nulla at leo commodo, pharetra finibus ip or. Aliquam pulvinar ligula id magna vehicula, non posuere urna ntum. Aliquam sed vestibulum arcu. Maecenas mi justo, facilisis ac, ullamcorper euismod mi. Quisque hec erat sed felis malesua e nec ut mauris. Nulla ut eros nec neque tincio ent dignissim vita

a scrivere o digita / per scegliere un blocco

| Cerca un blocco           |           |           |
|---------------------------|-----------|-----------|
| Più utilizzati            |           |           |
| <b>B</b>                  | P         |           |
| Interruzione di<br>pagina | Paragrafo | Immagine  |
| н                         |           | ∷≡        |
| Titolo                    | Colonne   | Elenco    |
| _                         |           | 99        |
| Separatore                | Galleria  | Citazione |
| ji blocco                 |           |           |

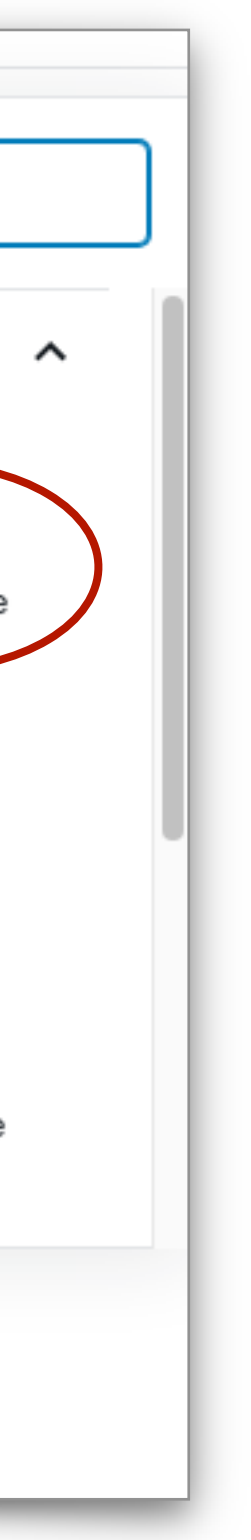

# Aggiunta di una gallery in una pagina o articolo

Dopo aver inserito i contenuti testuali per aggiungere una gallery di più immagini clicca sull'icona "**Aggiungi blocco**" e poi sull'icona "**Galleria**"

### Scegli come caricarle:

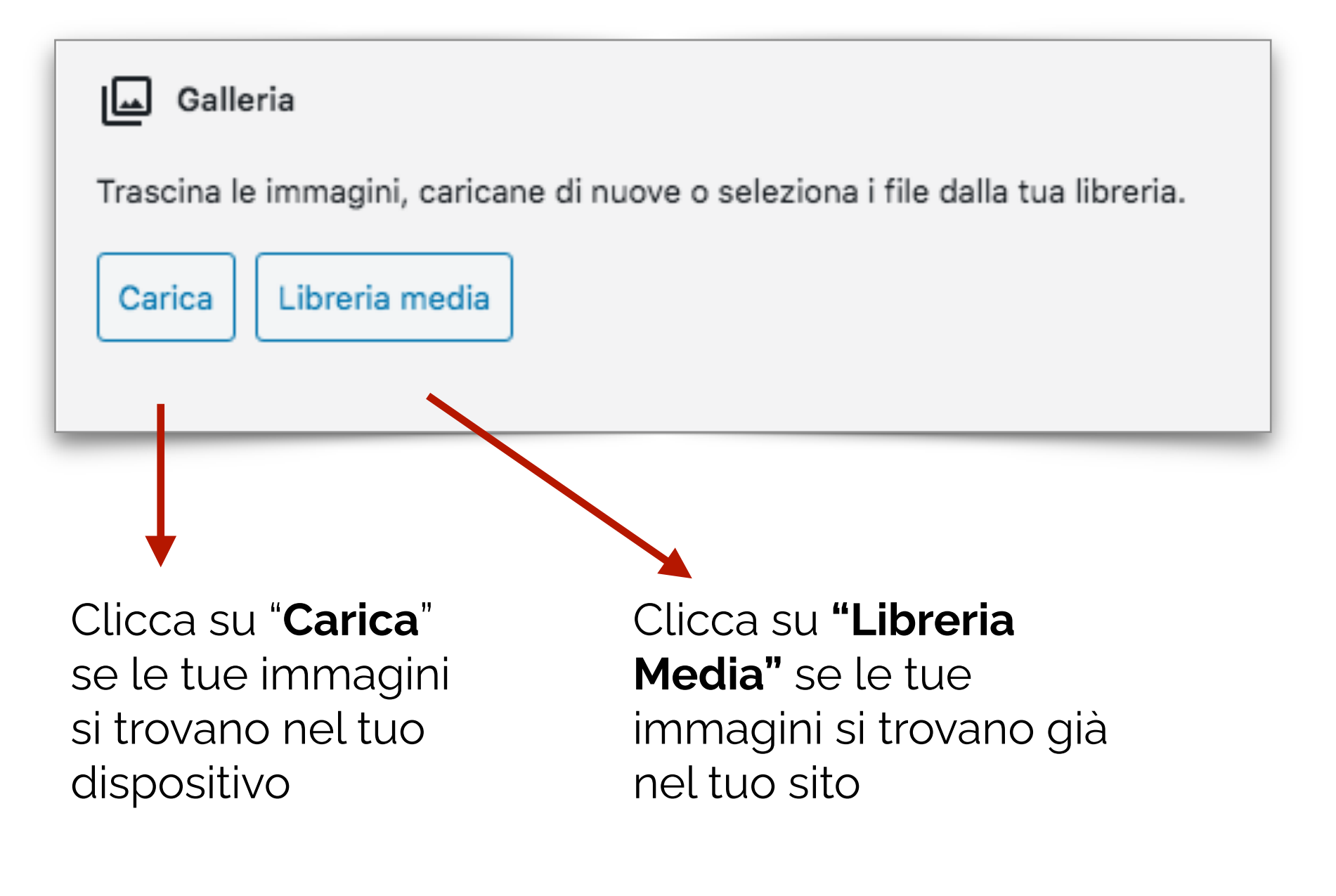

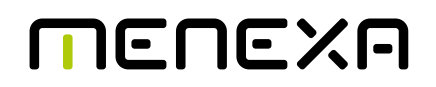

m non elit in tortor bibendum tincidunt. Donec suscipit in nisi ut od. Donec cursus rhoncus tristique. Vivamus sagittis augue at ex ous, at hendrerit elit ornare. Vivamus a nulla vel ligula dapibus cu pretium tincidunt dui, egestas cursus libero mattis vel. Mauris se pulvinar vitae venenatis ut, bibendum sed purus. Nam ac tempor eget aliquet lacus. Fusce sed pretium est. Praesent at suscipit nib

ent ut nunc vitae magna dignissim vehicula. Pellentesque varius us luctus. Donec tincidunt sagittis dolor, vel pharetra nunc corper vel. Sed rutrum nulla at leo commodo, pharetra finibus ip pr. Aliquam pulvinar ligula id magna vehicula, non posuere urna ntum. Aliquam sed vestibulum arcu. Maecenas mi justo, facilisis ac, ullamcorper euismod mi. Quisque noc erat sed felis malesuad e nec ut mauris. Nulla ut eros nec neque tincidunt dignissim vita

a scrivere o digita / per scegliere un blocco

| Cerca un blocco           |           |           |
|---------------------------|-----------|-----------|
| Più utilizzati            |           |           |
| <b>B</b>                  | P         |           |
| Interruzione di<br>pagina | Paragrafo | Immagine  |
| н                         |           | ∷≡        |
| Titolo                    | Colonne   | Elenco    |
| - (                       |           | 99        |
| Separatore                | Galleria  | Citazione |
| €<br>gi blocco            |           |           |

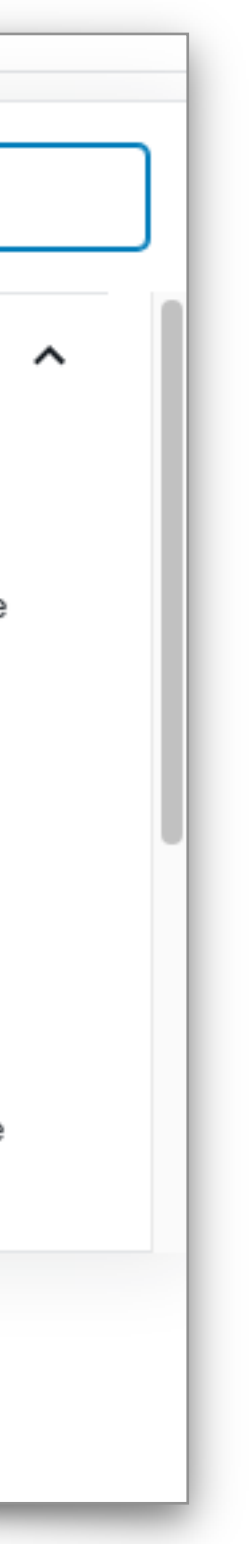

# Aggiunta di un media nella libreria

Dal menu laterale seleziona la voce "Media"

Clicca su "Aggiungi nuovo"

### Scegli come caricarle:

Trascina i file nel riquadro oppure seleziona i file dal tuo dispositivo

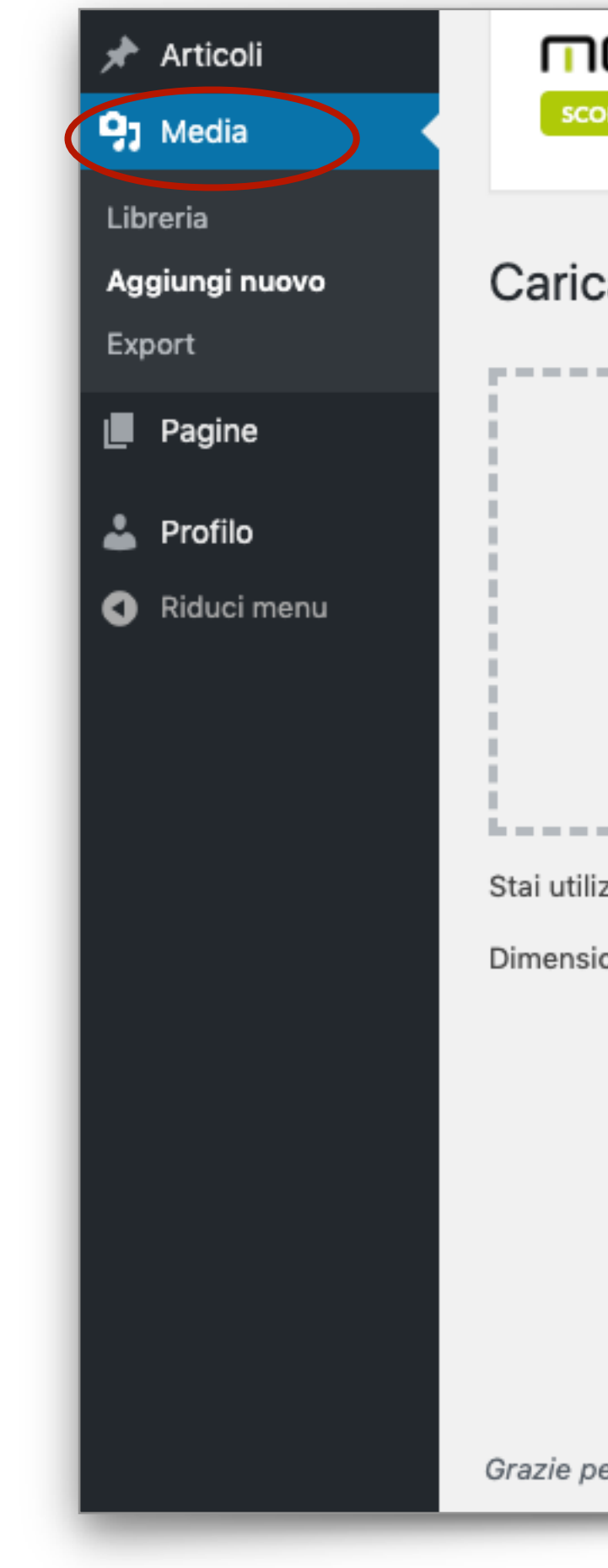

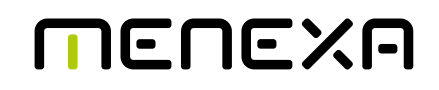

MENEXA

SCOPRI COME PROTEGGERE QUESTO SITO

### Nessun contratto di assistenza attivo per questo sito

Non viene effettuato alcun backup dei vostri dati presso i nostri server e non sarà possibile effettuare un ripristino comp malfunzionamento. Il sistema e i plug-in non verranno aggiornati se non su richiesta ed il sistema non è protetto da malw

### Caricamento nuovo file media

### Trascina file per caricare

oppure

Seleziona i file

Stai utilizzando l'uploader multiplo. Problemi? Prova al suo posto l'uploader del browser.

Dimensione massima di caricamento file: 4 MB.

Grazie per aver creato con WordPress

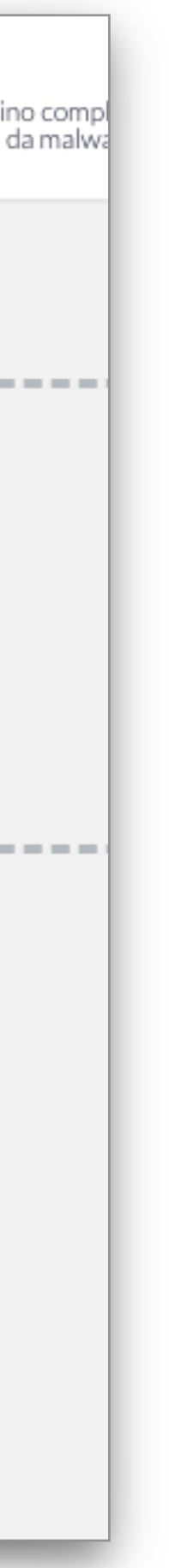

## Gestione dei media nella libreria

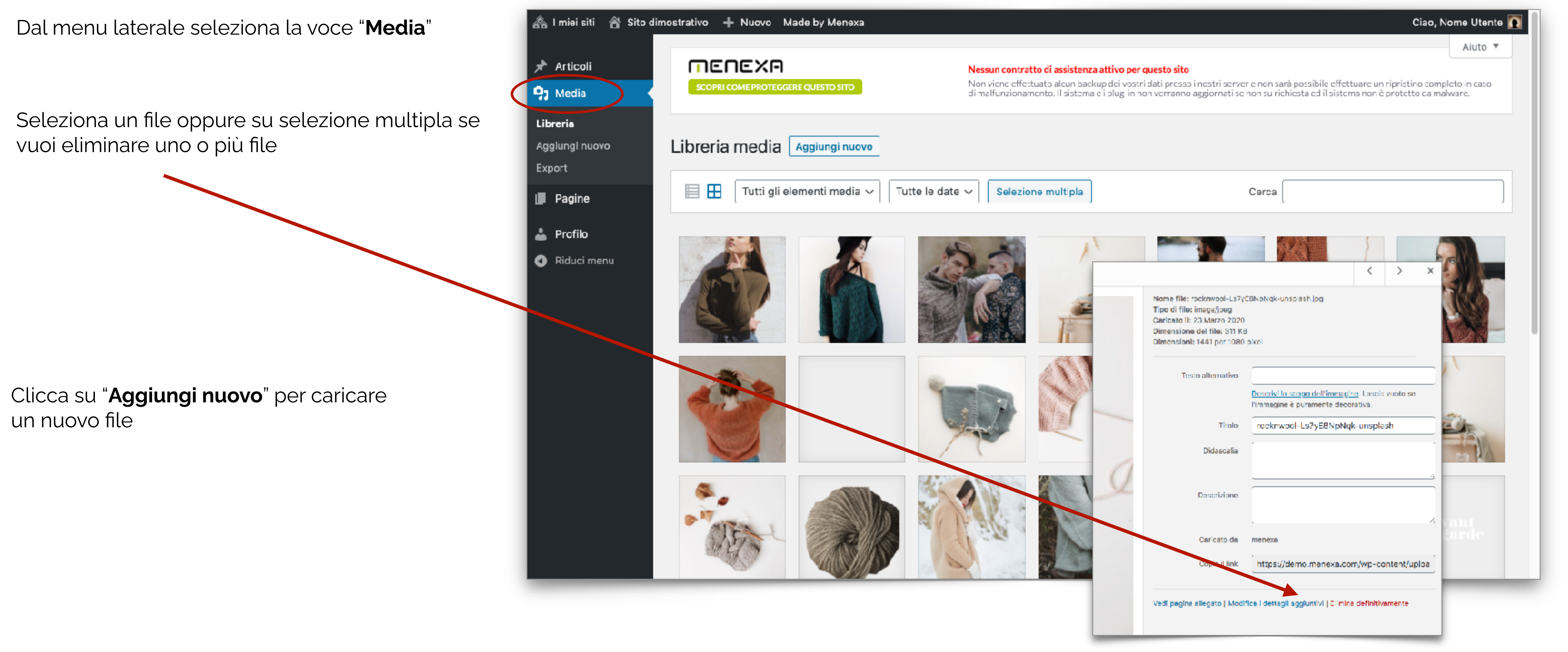

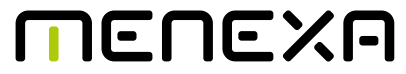

### Gestione delle categorie

Dal menu laterale seleziona la voce "**Articoli**" Nel menù a tendina a comparsa seleziona la voce "**Categorie**"

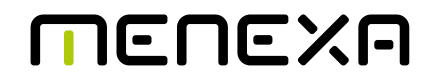

| Bacheca         | MENEXA                     |
|-----------------|----------------------------|
| Home            | SCOPRI COME PROTEGGE       |
| l miei siti     |                            |
|                 |                            |
| 🖈 Articoli      | Tutti gli articoli         |
| 93 Media        | Aggiungi nuovo             |
| Degine          | Categorie                  |
| Pagine          | Tag                        |
|                 | lel s                      |
| wooCommerce     |                            |
| Prodotti        |                            |
| Dati analizzati | Il tuo sito presenta probl |

## Aggiunta e gestione delle categorie

Ti troverai all'interno della lista di tutte le categorie presenti nel tuo sito.

Potrai cancellarle, modificarle e aggiungerne di nuove

Cliccando sul numero presente sotto la colonna "Conteggio" potrai filtrare tutti gli articoli presenti con quella categoria

**N.B.** Potrai aggiungere nuove categorie anche all'interno dei singoli articoli al momento dell'assegnazione

La sezione dedicata alle categorie la trovi nella colonna di destra dell'articolo

| gruppo √       Applica       1 elemento         ne       Descrizione       Slug       Conteggio         tegoria 2       -       categoria-2       0         tegoria 1       -       categoria-1       0         nza categoria       -       senze-categoria       1         ne       Descrizione       senze-categoria       1         ne       Descrizione       slug       Conteggio         gruppo √       Applice       1 elemento       1 elemento |
|----------------------------------------------------------------------------------------------------|
| me Descrizione Slug Contego<br>tegoria 2 - Categoria-2 0<br>tegoria 1 - Categoria-1 0<br>nza categoria − Senzo categoria 1<br>me Descrizione Slug Contego<br>gruppo ~ Applica 1 element                                                                                                    |
| tegoria 2 – categoria-2 0<br>tegoria 1 – categoria-1 0<br>nza categoria − senzo-categoria 1<br>me Descrizione Slug Contego<br>gruppo ✓ Applica 1 elemen                                                                                                    |
| tegoria 1 — categoria-1 0<br>nza categoria — senza-categoria 1<br>ne Descrizione Siug Contegg<br>gruppo √ Applica 1 elemen                                                                                                    |
| tegoria 1 — categoria-1 0<br>Inza categoria — senzo-categoria 1<br>Ine Descrizione Siug Contego<br>gruppo ∽ Applica 1 elemen                                                                                                    |
| nza categoria – senzo-categoria 1<br>ne Descrizione Slug Contego<br>gruppo V Applica 1 elemen                                                                                                    |
| ne Descrizione Slug Contegg<br>gruppo ~ Applica 1 elemen                                                                                                    |
| gruppo V Applica 1 elemen                                                                                                    |
|                                                                                                    |
| lo una calegoria non si cancellano gli articoli appartenenti a alla calegoria. Invece, gli articoli che erano stati assegnati solo alla<br>cancellata, verranno impostati con la categoria predefinita <b>Senza categoria.</b> La categoria predefinita non può essere cancellata<br>ie possono essere selettivamente convertite in tag utilizzando il <u>convertitore di categorie in tag</u> .                                                        |
| lo una categoria non si cancellano gli articoli appartenenti a alla categoria. Invece, gli articoli che erano stati assegna<br>cancellata, verranno impostati con la categoria predefinita <b>Senza categoria.</b> La categoria predefinita non può essere<br>le possono essere selettivamente convertite in tag utilizzando il <u>convertitore di categorie in tag</u> .                                                                               |

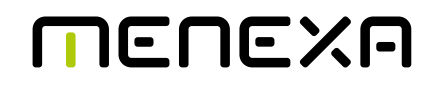